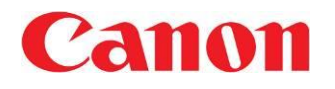

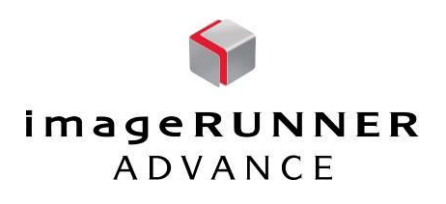

# How to change/register the File Name when scanning and eliminate date/time postfix

#### **Use Case**

How can I remove the Postfix and Date/Time Stamp from a custom file name?

1<sup>st</sup> Solution : Permanent change P2-P5

2<sup>nd</sup> Solution : One time change (Ad-hoc) P6-P7

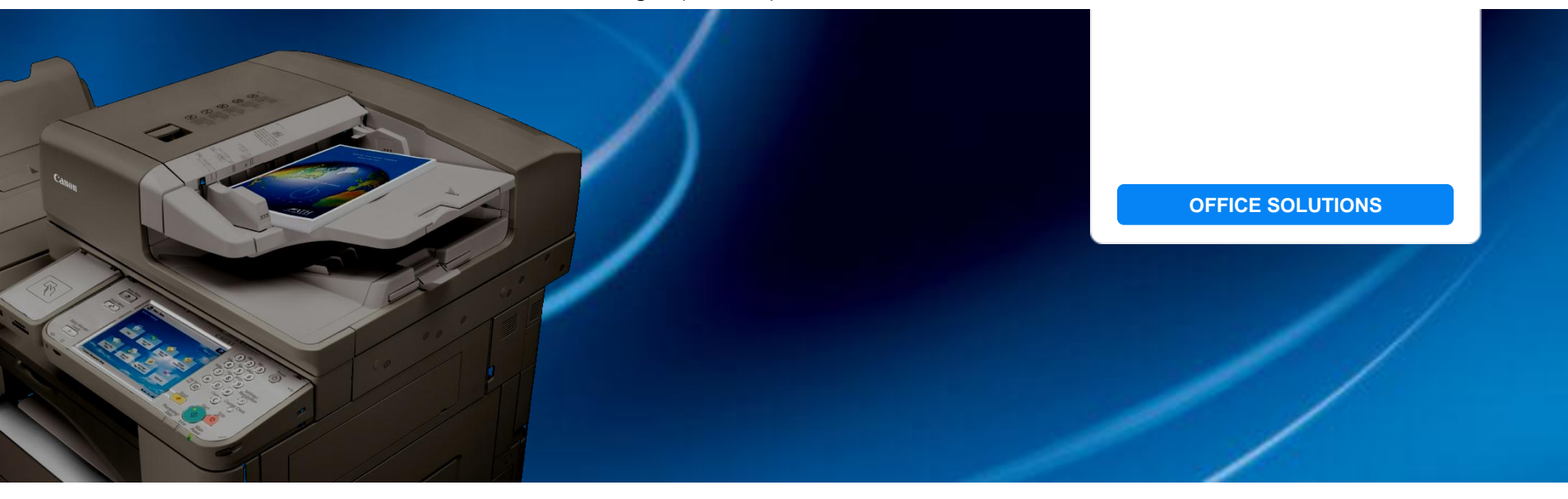

Enterprise Systems Product Management Division

## From Local UI (at device)

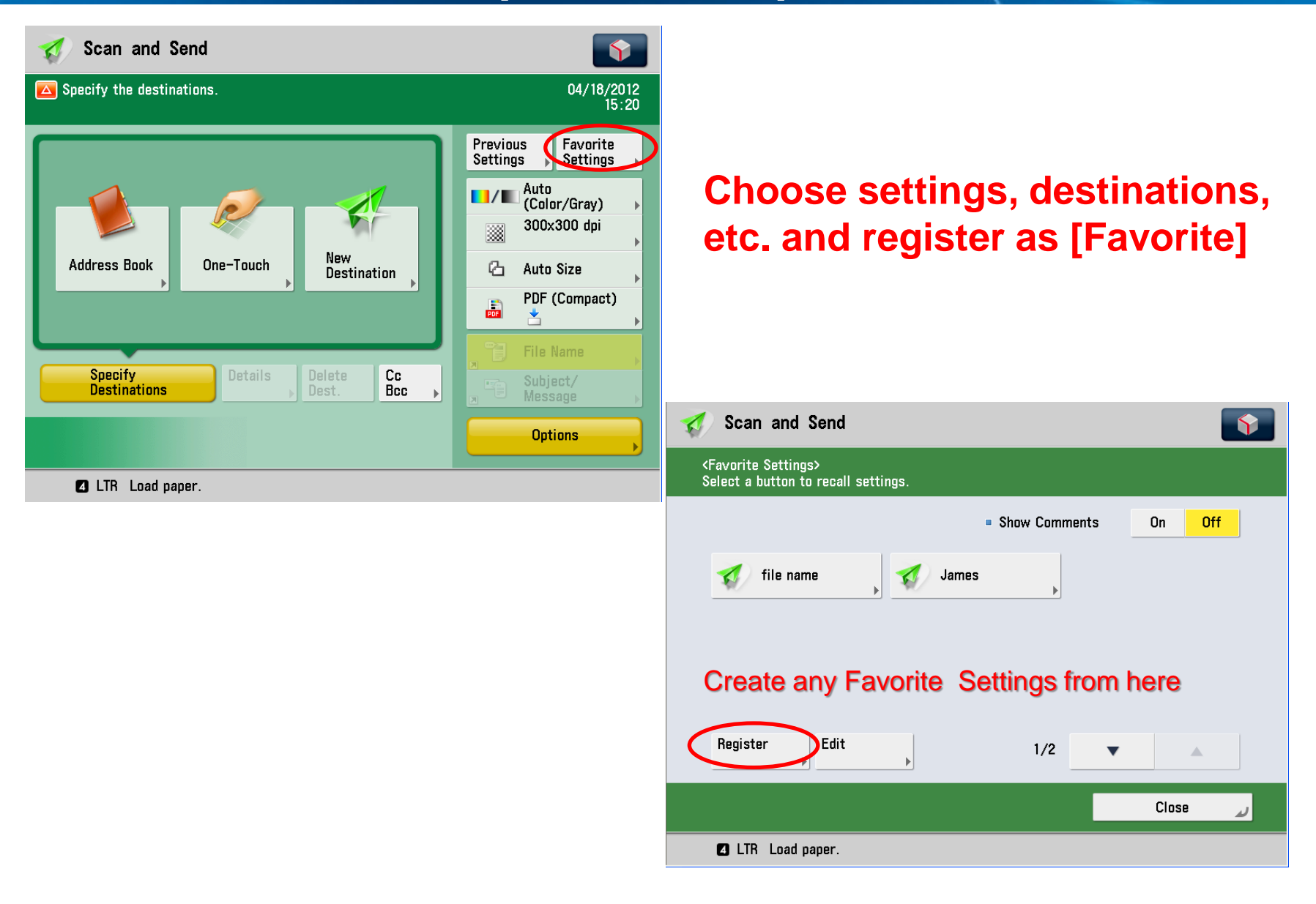

## **From Remote User Interface**

| imageRUNNER<br>ADVANCE Device N<br>Product M<br>Location | ame : iR-ADV C5051<br>Name(Serial Number) : iR-ADV C5051 (GQM02202)<br>: LS 3 Dakota 3F |                                      | Login User : 7654321 Log Ou             | ut.                                              |
|----------------------------------------------------------|-----------------------------------------------------------------------------------------|--------------------------------------|-----------------------------------------|--------------------------------------------------|
| 🌛 Remote UI : Portal                                     |                                                                                         | Langua                               | ge: English 🔽 🔁 Mail to System Manager  |                                                  |
|                                                          |                                                                                         | Last Updated : 04/18/2012 14:40:38 💋 | Status Monitor/Cancel                   |                                                  |
| Device Basic Information                                 |                                                                                         |                                      | $\sim$                                  |                                                  |
| Device Status                                            |                                                                                         |                                      | Settings/Registration                   |                                                  |
| Printer : O An error has occurred.                       |                                                                                         |                                      | 64                                      | Novt otop is re pominer                          |
| Scallier. Ready to scan.                                 |                                                                                         |                                      | Basic Tools                             | Next step is re-naming                           |
| Error Information                                        |                                                                                         |                                      | Access Received/Stored Files            |                                                  |
| Error Details (Total : 1 errors)                         |                                                                                         |                                      |                                         | the Favorites button via                         |
| Consumables Information                                  |                                                                                         |                                      | Address Book                            |                                                  |
| Paper Information                                        |                                                                                         |                                      |                                         | RUI                                              |
| Drawer Remaining Paper Paper Size                        | Paper Type                                                                              |                                      | Quick Menu                              |                                                  |
| Multi-Purpose Tray Some LTR                              | Plain 1 (64-81 g/m2)                                                                    |                                      |                                         |                                                  |
| Drawer 2 OK LTR                                          | Plain 1 (64-61 g/m2)                                                                    |                                      | User Access Control for Advanced<br>Box |                                                  |
| Drawer 3 OK 11x17                                        | Plain 1 (64-81 g/m2)                                                                    |                                      |                                         |                                                  |
| Drawer 4 Empty LTR                                       | Plain 1 (64-81 g/m2)                                                                    |                                      | Direct Print                            |                                                  |
| Remaining Toner                                          |                                                                                         |                                      |                                         |                                                  |
| Settings/Registration                                    |                                                                                         |                                      |                                         |                                                  |
|                                                          | Sattinge/Degistration : Proferences : Pan                                               | S imag                               |                                         | 2 ADV C5051 / 12 ADV C5051 / 1 S 2 Dakata 25     |
| Restart Device                                           |                                                                                         | Timage                               | ENDINER ADVANCE II                      | CADV CJUJT / IN ADV CJUJT / ES J DAKUA JF        |
| Preferences                                              | Preferences : Paper Settings                                                            | ( <del>X)</del> Se                   | ettings/Registration                    |                                                  |
| Paper Settings                                           | Paper Settings                                                                          |                                      |                                         |                                                  |
| Timer/Energy Settings                                    | Paper Type Management Settings                                                          |                                      | Restart Device                          | Settings/Registration : Function Settings : Send |
| Network Settings                                         |                                                                                         |                                      |                                         |                                                  |
| External Interface                                       |                                                                                         | Preference                           | es                                      | Function Settings : Send                         |
| Volume Settings                                          |                                                                                         | D Pan                                | er Settings                             | Output Report                                    |
| Function Settings                                        |                                                                                         | T Time                               | or/Energy Cattings                      | TX/RX User Data List                             |
| Common Settings                                          |                                                                                         | - 110                                | en/Energy Settings                      |                                                  |
| Сору                                                     |                                                                                         | Net                                  | work Settings                           | Common Settings                                  |
| Printer                                                  |                                                                                         | Exte                                 | ernal Interface                         | TX Report/Communication Management Report        |
| Send                                                     |                                                                                         | Volu                                 | ume Settings                            | Network Settings - E-Mail/I-Fax Settings         |
| Store/Access Files                                       |                                                                                         | Function S                           | Settings                                | Communications Settings - E-Mail/I-Fax Settings  |
| Set Destination                                          |                                                                                         | D Con                                | nmon Settings                           | Limit New Destination                            |
| Management Settings                                      |                                                                                         | E Con                                |                                         | Eavorite Settings                                |
| User Management                                          |                                                                                         | La Cop                               | 'Y                                      |                                                  |
| Device Management                                        |                                                                                         | Prin                                 | ter                                     |                                                  |
| License/Other                                            |                                                                                         | Sen                                  | d                                       |                                                  |
| Data Management                                          |                                                                                         | D Poo                                | oivo/Eonward                            |                                                  |

## **Remote User Interface-cont**

|                                   | 🗊 imageRUNNER ADVANCE iR-ADV C5051 / iR-ADV C5051 / LS 3 Dakota 3F |                                                                      | To Portal Login User : 7654321 Log Out |                                      |
|-----------------------------------|--------------------------------------------------------------------|----------------------------------------------------------------------|----------------------------------------|--------------------------------------|
| 4                                 | Settings/Registration                                              |                                                                      | Mail to System Manager                 |                                      |
|                                   | Restart Device                                                     | Settings/Registration : Function Settings : Send > Favorite Settings |                                        |                                      |
|                                   | Preferences                                                        | Favorite Settings                                                    |                                        | Last Updated : 04/18/2012 14:43:28 💋 |
|                                   | Paper Settings                                                     | Favorite Settings Button Name                                        | File Name Settings                     |                                      |
|                                   | Timer/Energy Settings                                              | file name                                                            | With Settings                          | [Edit]                               |
|                                   | Network Settings                                                   | James                                                                | With Settings                          | [ Edit ]                             |
|                                   | External Interface                                                 |                                                                      |                                        | []                                   |
|                                   | Volume Settings                                                    | Choose the Favorite Setting                                          |                                        | Settings Button                      |
| Function Settings Common Settings |                                                                    |                                                                      | that has been created                  | d from Device UI                     |

| ImageRUNNER ADVANCE           | iR-ADV C5051 / iR-A | DV C5051 / LS 3 Dakota 3F                                      |                                            | To Portal L | ogin User : 7654321 Log Out |
|-------------------------------|---------------------|----------------------------------------------------------------|--------------------------------------------|-------------|-----------------------------|
| Settings/Registration         | ı                   |                                                                |                                            |             | Mail to System Manager      |
| Restart Device                | Settings/Regist     | ration : Function Settings : Sen                               | d > Favorite Settings > File Name Settings |             |                             |
|                               | File Name Co        | ttings                                                         |                                            | Last Updat  | ed : 04/18/2012 14:48:52 💋  |
| Preferences Do not check this |                     | used for a file name including postfix, extension, etc is 255. |                                            |             |                             |
| □ Timer/Ene "Add              | Postfix to I        | -<br>File Name"                                                |                                            |             | OK Cancel                   |
| External Interface            | dd Postf            | ix to File Name                                                |                                            | Type "name" |                             |
| Volume Settings               | Number              | Tag                                                            | Settings                                   | l jpo namo  |                             |
| Function Settings             | 1                   | Not Specified 👻                                                | YYYYMMDDhhmmss 🗸                           | here.       | $\supset$                   |
| Common Settings               |                     | N-10                                                           | DDhhmmss 🗸                                 |             |                             |
| 🛛 Сору                        | Choose              | e "Custom C                                                    | haracter" DDhhmmss 🔽                       |             |                             |
| Printer                       | from th             | io pull down                                                   | DDhhmmss 🗸                                 |             |                             |
| Send                          | nom u               | is puil down                                                   | DDhhmmss 🗸                                 |             |                             |
| Receive/Forward               | 6                   | Not Specified 👻                                                | YYYYMMDDhhmmss 😪                           |             |                             |
| Store/Access Files            | 7                   | Not Specified 🛛 👻                                              | YYYYMMDDhhmmss 😪                           |             |                             |
| Set Destination               | 8                   | Not Specified 🛛 👻                                              | YYYYMMDDhhmmss 😪                           |             |                             |
| Management Settings           | 9                   | Not Specified 🛛 👻                                              | YYYYMMDDhhmmss 😪                           |             |                             |
| User Management               | 10                  | Not Specified 🐱                                                | YYYYMMDDhhmmss 😽                           |             |                             |
| Device Management             |                     |                                                                |                                            |             |                             |
| License/Other                 |                     |                                                                |                                            |             |                             |

Enterprise Systems Product Management Division Canon U.S.A., Inc.

**imageRUNNER** 

ADVANCE

Data Management

5

### **Back at Device UI**

**imageRUNNER** ADVANCE

| 1 | 🎻 Scan and Send                                                                                                    | <b>\$</b>                              | 2 🛷 Scan and Send                                                         | Ŷ         |
|---|----------------------------------------------------------------------------------------------------|----------------------------------------|---------------------------------------------------------------------------|-----------|
|   | A Specify the destinations.                                                                                            | 04/18/2012<br>15:27                    | <favorite settings=""><br/>Select a button to recall settings.</favorite> |           |
|   |                                                                                                    | Previous<br>Settings<br>Settings       | Show Comments                                                             | On Off    |
|   |                                                                                                    | Auto<br>(Color/Gray)<br>300x300 dpi    | file name                                                                 |           |
|   | Address Book One-Touch Destination                                                                                     | 💪 Auto Size ,                          | Choose whatever setting you ha                                            | ive made. |
|   |                                                                                                    | PDF (Compact)                          |                                                                           |           |
|   | Specify         Details         Delete         Cc           Destinations         ,         Dest.         Bcc         , | File Name       Subject/       Message | Register Edit 1/2                                                         |           |
|   |                                                                                                    | Options                                |                                                                           | رر Close  |
|   | 😰 Remote Operation is being used                                                                                       |                                        | LTR Load paper.                                                           |           |

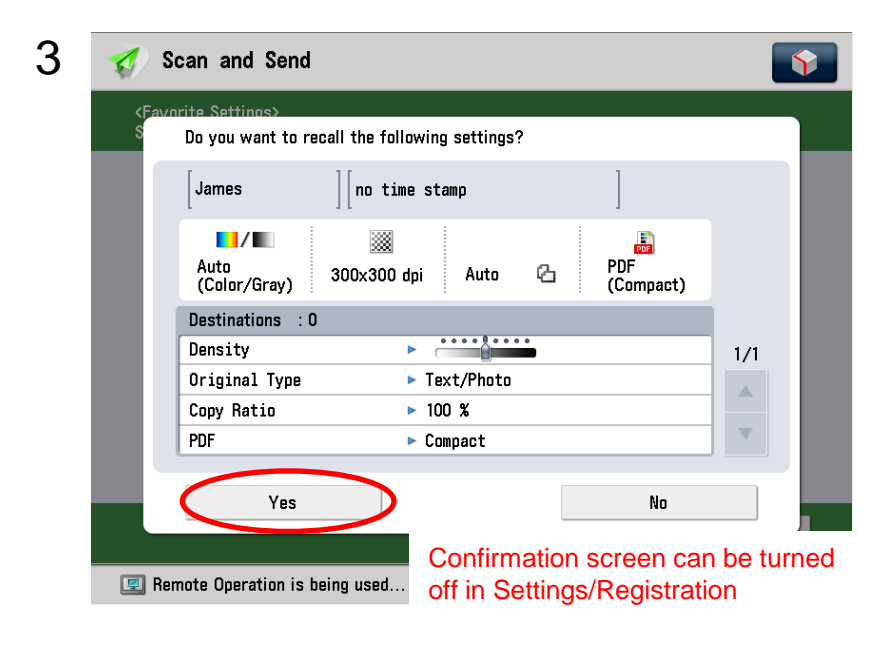

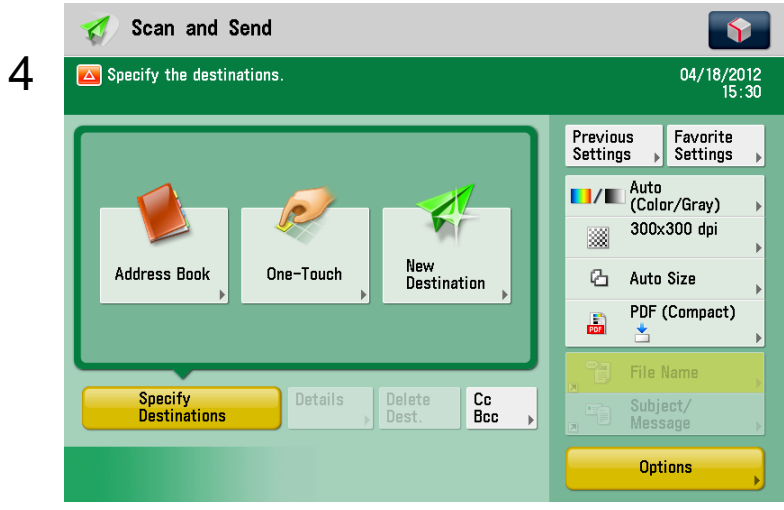

#### [START] File now has default "name" with no Postfix added

## **Re-Naming the File "On the Fly"**

6

Secured Secured Print Secured School Files

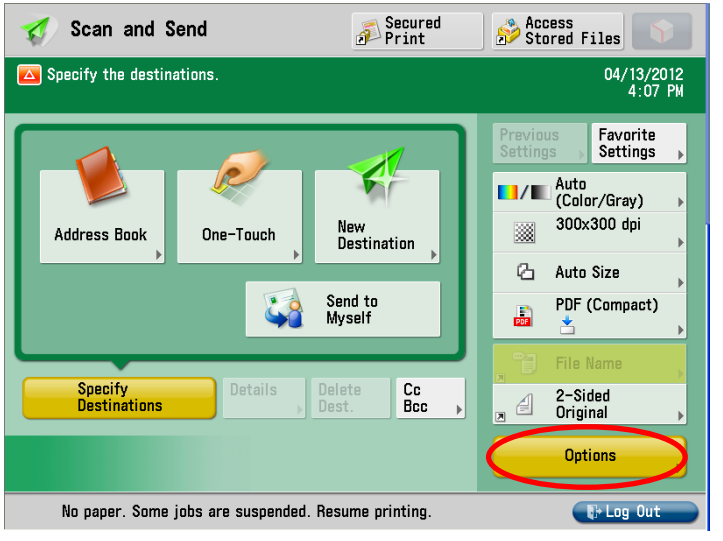

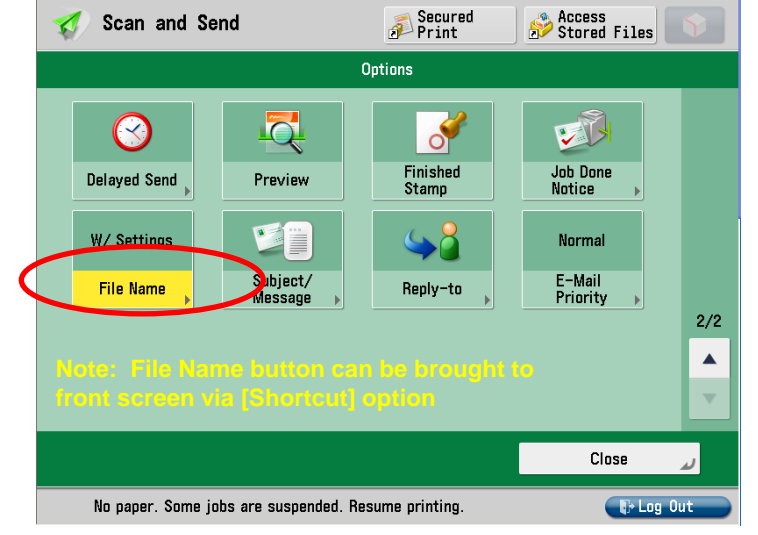

## Replace "name" with desired file name between the bracket.

| 8 | <file (first="" 24="" be="" characters="" name="" used)="" will=""></file> |  |  |  |  |
|---|----------------------------------------------------------------------------|--|--|--|--|
| - | 🎇 You can also use the numeric keys.                                       |  |  |  |  |
|   | @CS&<00004>% <name></name>                                                 |  |  |  |  |
|   | Backspace Alphanum.                                                        |  |  |  |  |
|   | 1 3 4 5 6 7 8 0 0 \                                                        |  |  |  |  |
|   | @CS&<00004>% <name>[</name>                                                |  |  |  |  |
|   | Ž X C V b n m , . / @                                                      |  |  |  |  |
|   | Shift Caps Space                                                           |  |  |  |  |
|   | X Cancel OK 🖉                                                              |  |  |  |  |
|   | Remaining 🚺 LTR paper is low.                                              |  |  |  |  |

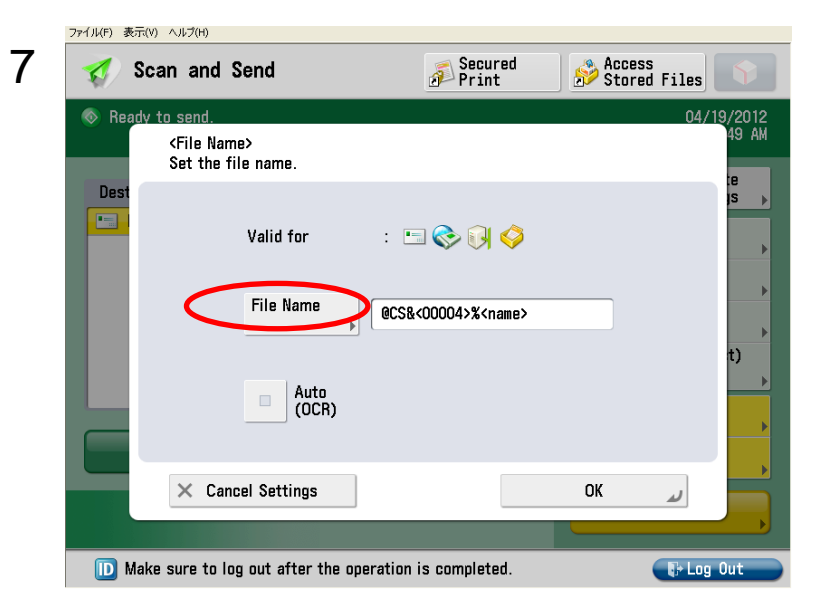

## Final Steps for Naming "On the Fly"

imageRUNNER ADVANCE

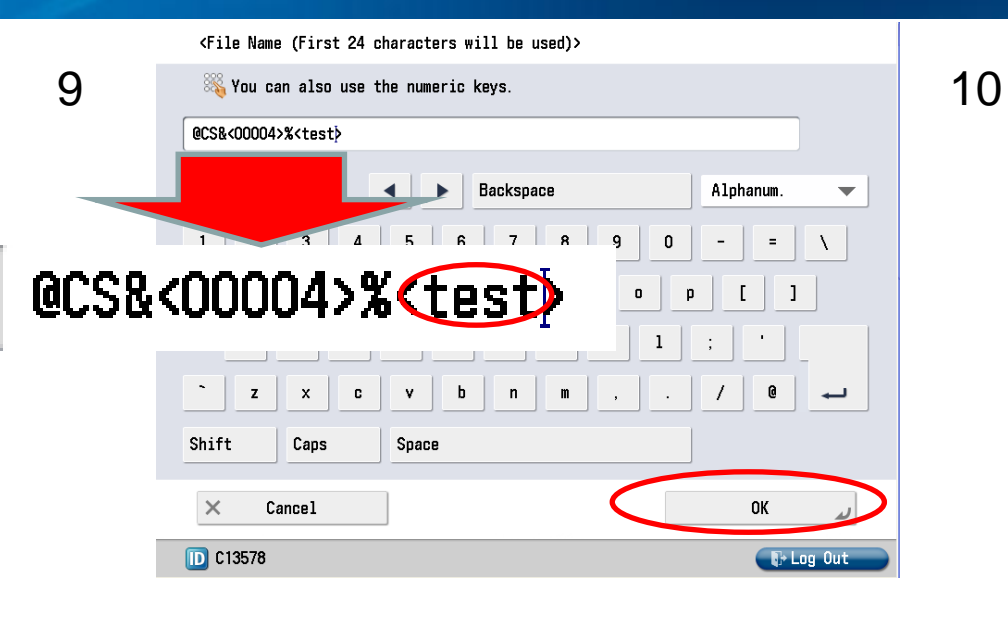

| 🎻 Scan and S     | end           | 🔊 Secured<br>Print         | Stored Files | <b>(</b>                               |
|------------------|---------------|----------------------------|--------------|----------------------------------------|
|                  | e name.       |                            | 04/          | 19/2012<br>39 PM                       |
| Dest             | Valid for     | : 🗆 📀 🕅 🧳                  |              | :e<br>IS •                             |
|                  | File Name     | @CS&<00004>% <test></test> |              | →<br>→                                 |
|                  | Auto<br>(OCR) |                            |              | •••••••••••••••••••••••••••••••••••••• |
| × Canc           | el Settings   |                            | ок л         |                                        |
| 🔵 Admin ID/P\ is | 1234          |                            | 🕞 Log        | Out                                    |

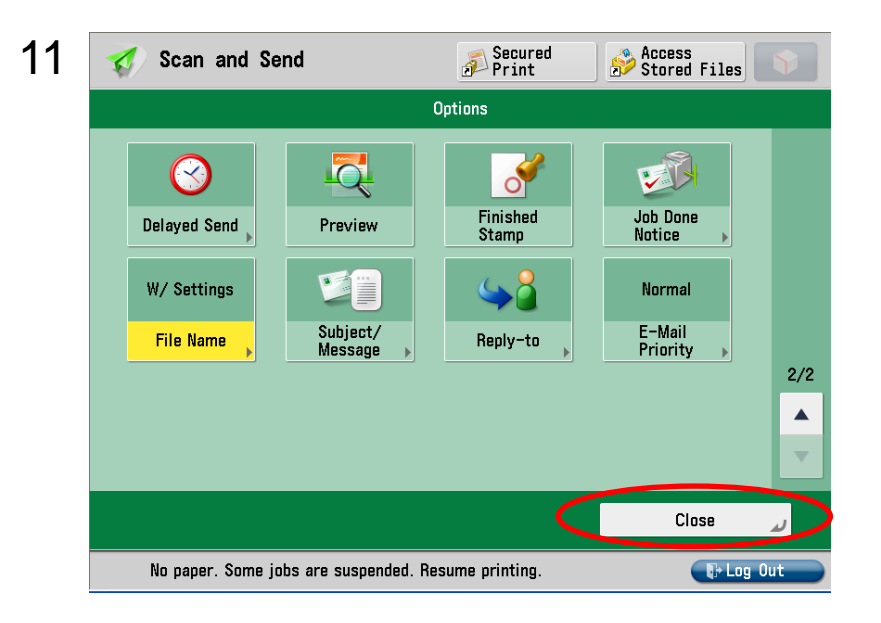

■
 ●
 ●
 ●
 ●
 ●
 ●
 ●
 ●
 ●
 ●
 ●
 ●
 ●
 ●
 ●
 ●
 ●
 ●
 ●
 ●
 ●
 ●
 ●
 ●
 ●
 ●
 ●
 ●
 ●
 ●
 ●
 ●
 ●
 ●
 ●
 ●
 ●
 ●
 ●
 ●
 ●
 ●
 ●
 ●
 ●
 ●
 ●
 ●
 ●
 ●
 ●
 ●
 ●
 ●
 ●
 ●
 ●
 ●
 ●
 ●
 ●
 ●
 ●
 ●
 ●
 ●
 ●
 ●
 ●
 ●
 ●
 ●
 ●
 ●
 ●
 ●
 ●
 ●
 ●
 ●
 ●
 ●
 ●
 ●
 ●
 ●
 ●
 ●
 ●
 ●
 ●
 ●
 ●
 ●
 ●
 ●
 ●
 ●
 ●
 ●
 ●
 ●
 ●
 ●
 ●
 ●
 ●
 ●
 ●
 ●
 ●
 ●
 ●
 ●
 ●
 ●
 ●
 ●
 ●
 ●
 ●
 ●
 ●
 ●
 ●
 ●
 ●
 ●
 ●
 ●
 ●
 ●
 ●
 ●
 ●</li

12

# Set as quick menu button under share and everyone can utilize!!!